When you reach the funding page you should see the page shown below.

1. Select "Search for a Fund"

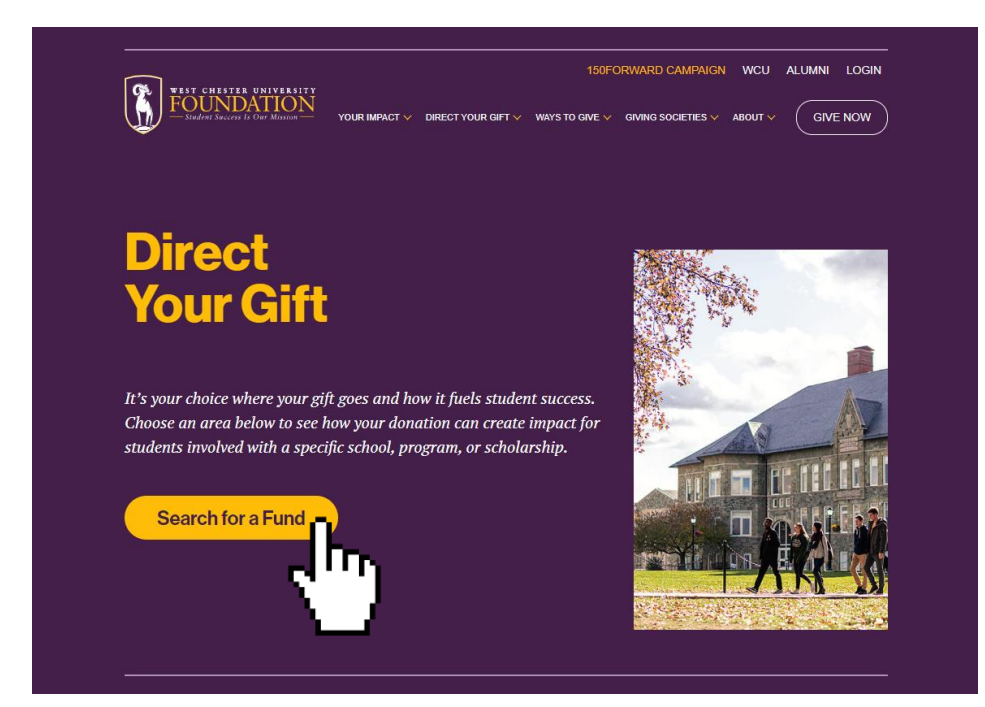

- 2. Please type "LGBTQ" into the Fund Name section
- 3. Select "Search" to get the results

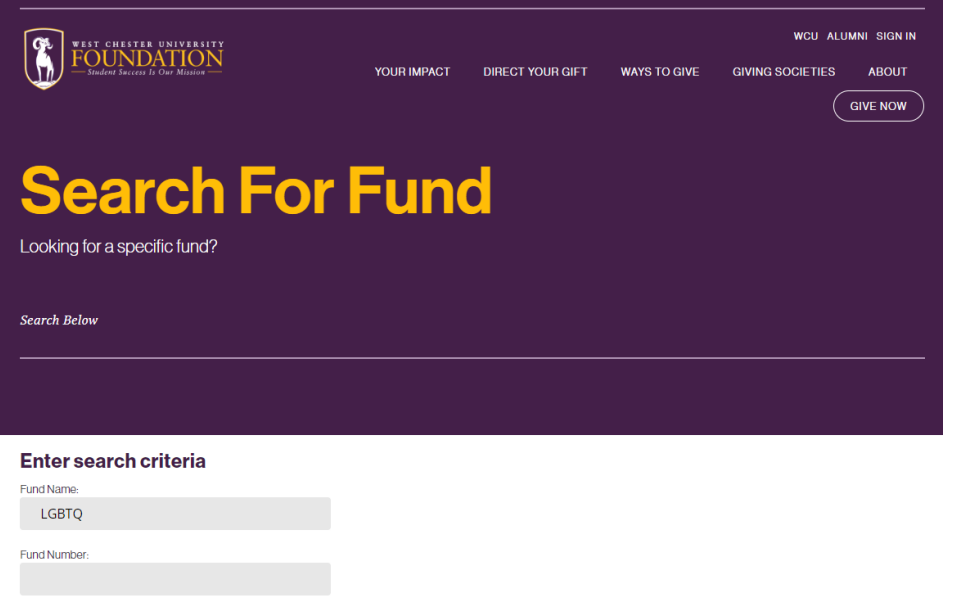

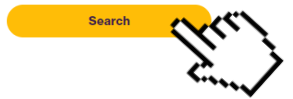

## If this is done correctly this is the outcome you should see when you scroll down

## Search Results

results 1-7 of 7

LGBTQA Student Success Scholarship Fund Number: 4000-601FN

Baker Family LGBTQA Endowment Fund Number: 4000-851FN

Baker Family LGBTQA Scholarship Fund Number: 4000-652FN

## LGBTQA Program Fund

Fund Number: 4000-903FN

LGBTQA Conference Fund

Fund Number: 4000-909FN

LGBTQA Administrative Endowment Fund Number: 4000-856FN

LGBTQA Adminstrative Fund Fund Number: 4000-911FN